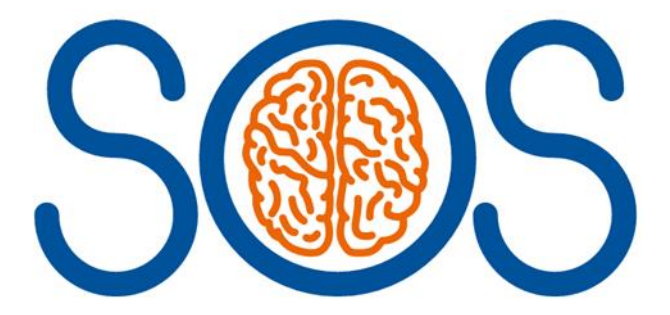

# Sugar or Salt (SOS) Trial: Hyperosmolar therapy in traumatic brain injury

# Data Collection Guide V4.0 10 January 2023

### Table of contents

| Table of contents                                                  | 2  |
|--------------------------------------------------------------------|----|
| Logging in                                                         | 3  |
| SOS Online Database                                                | 3  |
| SOS data collection – paper CRFs and online forms                  | 4  |
| Tips for completing forms                                          | 5  |
| CRF COMPLETION NOTES                                               | 5  |
|                                                                    | 5  |
| CRF01 - Screening and Eligibility Form                             | 5  |
| Completing the paper Screening and Eligibility form (CRF01)        | 6  |
| Screening/Randomisation Wizard                                     | 8  |
| How to add screening data to the database                          | 8  |
| How to randomise eligible patients                                 | 9  |
| Accessing participant forms on the database                        |    |
| CRF02 – Participant form / Informed consent                        | 11 |
| CRF04 - Patient and Legal Representative Identifiers               |    |
|                                                                    |    |
| CRF05 Baseline                                                     |    |
| CRF06 Study Drug Administration                                    |    |
|                                                                    |    |
| CRF07 ICP Monitoring                                               |    |
| CRF08 Daily Data                                                   |    |
| CRF09 Concomitant Treatments                                       |    |
| CRF10 Critical Care Discharge Form & CRF11 Hospital Discharge Form | 14 |
| CRF14 – Withdrawal Form                                            | 15 |
|                                                                    |    |
| CRF15 Death Notification form                                      | 15 |
| CRF16 End of trial form                                            | 15 |
| Completing survival checks                                         | 15 |
| Non-compliance reporting                                           | 16 |
| Data queries                                                       |    |

### SOS Online Database

### Logging in

The link to the database is: <u>https://ctu.warwick.ac.uk/SOS/</u>

If laptop computers are to be used to log in to the trial database it is important to note that, as a security measure, the device will either need to be physically plugged into the network, or connected via VPN. Normal Wi-Fi connection is not sufficient and you will not be able to again access.

The trial software is tested on Edge and Chrome but currently not Safari. If using a Mac, Chrome will need to be to be installed.

Enter your username and password (please email SOStrial@warwick.ac.uk with your name and public IP address to request a login. We require your public IP address as the WCTU database access is IP restricted for security reasons. To find out your public IP address, type "what's my IP" into google from a computer in the hospital and your IP address will appear at the top).

You will only be able to log in to the database from a computer in the hospital (that is linked to your sites IP address).

Log in details will be provided following training on the SOS online database to allow trial data to be entered. On first log in, you will be required to change your password. Please do not share your password with anyone else and ensure you log out of the database when leaving the PC.

Please also note that this login page contains the SOS EudraCT number and details of the Chief Investigator and relevant contact details. As this is on the login page this information can be accessed by hospital staff without database access.

# SOS

Delivered by the WCTU Programming Team. Use our online Help Desk to ask a question or track your requests.

EudraCT Number: 2019-001688-66 Chief Investigator: Prof. Gavin Perkins Tel: 02476 151 738 Email: SOStrial@warwick.ac.uk Warwick Clinical Trials Unit, University of Warwick, Gibbet Hill Campus, Coventry CV4 7AL

#### Sign In

If you are a Warwick University staff member you can sign in using your University account.

Non Warwick University users must use the credentials assigned to them by the WCTU Programming Team.

Your account must be activated before you can sign in. Requests to activate an account can only be made by the System Owner.

| enter your user name |         |  |
|----------------------|---------|--|
| A Password:          |         |  |
| enter your password  |         |  |
|                      | Sign In |  |

### SOS data collection – paper CRFs and online forms

The table below lists trial forms required to be completed on the SOS online database.

Screening and Eligibility Form and End of Trial Form also need to be completed on paper forms and forwarded to the trial office for review of signatures. SAE forms are to be completed on paper forms and sent to the QA team.

| Paper<br>CRF<br>number | Paper CRF name                                  | Event type                | Sub category                     | Database form<br>name                                 |
|------------------------|-------------------------------------------------|---------------------------|----------------------------------|-------------------------------------------------------|
| CRF01                  | Screening and Eligibility Form                  | Scheduled                 | Pre<br>Randomisation             | Screening and<br>Eligibility Form                     |
| CRF02                  | Participant Form                                | Scheduled                 | Randomisation                    | Informed<br>Consent                                   |
| CRF03                  | Randomisation Form                              | domisation Form Scheduled |                                  | Randomisation<br>Form                                 |
| CRF04                  | Patient and Legal Representative<br>Identifiers | Scheduled                 | Hospital stay                    | Patient and<br>Legal<br>Representative<br>Identifiers |
| CRF05                  | Baseline                                        | Scheduled                 | Hospital stay                    | Baseline Form                                         |
| CRF06                  | Study Drug Administration                       | Scheduled                 | Hospital stay                    | Study Drug<br>Administration                          |
| CRF07                  | ICP Monitoring                                  | Scheduled                 | Hospital stay                    | ICP Monitoring                                        |
| CRF08                  | Daily Data                                      | Unscheduled               | Daily Data                       | + New Form                                            |
| CRF09                  | Concomitant Treatments                          | Scheduled                 | Hospital stay                    | Concomitant<br>Treatments                             |
| CRF10                  | Critical Care Discharge Form                    | Scheduled                 | Hospital stay                    | Critical Care<br>Discharge Form                       |
| CRF11                  | Hospital Discharge Form                         | Scheduled                 | Hospital stay                    | Hospital<br>Discharge Form                            |
| CRF12                  | Follow up 3 months – 12 months                  | Scheduled                 | 3 months                         | 3 Month<br>Follow-up form                             |
| CRF12                  | Follow up 3 months – 12 months                  | Scheduled                 | 6 months                         | 6 Month<br>Follow-up form                             |
| CRF12                  | Follow up 3 months – 12 months                  | Scheduled                 | 12 months                        | 12 Month<br>Follow-up form                            |
| CRF13                  | Protocol Non-compliances                        | Unscheduled               | Protocol Non-<br>compliance form | + New Form                                            |
| CRF14                  | Withdrawal Form                                 | Unscheduled               | Withdrawal form                  | + New Form                                            |
| CRF15                  | Death Notification Form                         | Unscheduled               | Death<br>Notification<br>form    | + New Form                                            |
| CRF16                  | End of Trial Form                               | Scheduled                 | End of trial                     | End of Trial<br>Form                                  |

### Tips for completing forms

- Always remember to click 'save' when entering a new form or making any changes to the online forms.
- ✓ Date format should be 01-JAN-1980
- Time should be recorded in 24 hour clock
- Except for those forms which are required on paper (Screening and Eligibility, End of Trial, SAE forms and where a non-compliance does not relate to a specific participant), all data should be entered directly into the online database. Paper forms can be used as a back-up if there is a problem with accessing the database, and the data should then be entered into the database as soon as possible. Please retain all paper copies of forms if used.
- Source data (the first place data is recorded) should be retained in order to conduct source data verification (checking data in the database against the source e.g. medical records).
- When completing paper CRFs, if any mistakes are made they should be crossed out with a single line, and the correction added close to the original data. The correction should be initialled and dated by the person making the correction. This is a GCP requirement to ensure the integrity of data.
- If the data on the online database is amended, please ensure any paper CRFs are also updated. There should be a clear audit trail so trial data could be re-created from source data.
- If any data is unobtainable (or in some cases not applicable) you can mark it as such in the database by clicking on the three dots to the right of the field/form, then 'set unobtainable flag'.

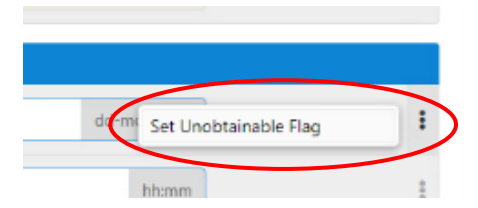

### CRF COMPLETION NOTES

### CRF01 - Screening and Eligibility Form

Screening data will be reviewed throughout the trial. This will be vital information for the assessment of whether there are barriers to recruitment that could be addressed by amendments to the protocol.

You will need to keep track internally of patients who have been screened using the Screening and Enrolment Log. This log should **NOT** be sent to WCTU as it will contain personal identifiable data (PID) for non-consented patients which Warwick CTU do not have permission to hold. **Receipt of this PID is a breach of GDPR and will be a protocol non-compliance.** Screening data should be added to the SOS database using the Screening/Randomisation wizard.

**All patients** admitted to ICU with severe TBI should be screened as soon as possible following admission.

Of the screened patients, only patients with an ICP bolt can be confirmed as being eligible for SOS, therefore we only require screening data for patients who have had their ICP monitored with a bolt within the 10-day eligibility window.

If a patient with a bolt is not eligible, with no chance of becoming eligible, for the trial this information can be entered into the Screening/randomisation wizard on the SOS database at this point. Screening data should only be entered onto the database <u>once</u> for each patient.

Screening should be a continuous process and, in some situations, patients who are not initially eligible may become eligible at a later date if their ICP rises. Once a patient is deemed eligible, please complete the online Screening/Randomisation wizard at the time they become eligible and ensure the paper Screening and Eligibility form is completed and signed by the doctor who assessed eligibility as soon as practicably possible. This is to be emailed to <u>SOStrial@warwick.ac.uk</u> within 3 days of the randomisation.

If you are monitoring a patient's ICP over the course of the 10-day eligibility period but it does not rise enough for them to become eligible, please complete the screening/randomisation wizard on the database at the end of the 9 days from TBI when they can no longer be enrolled in the study.

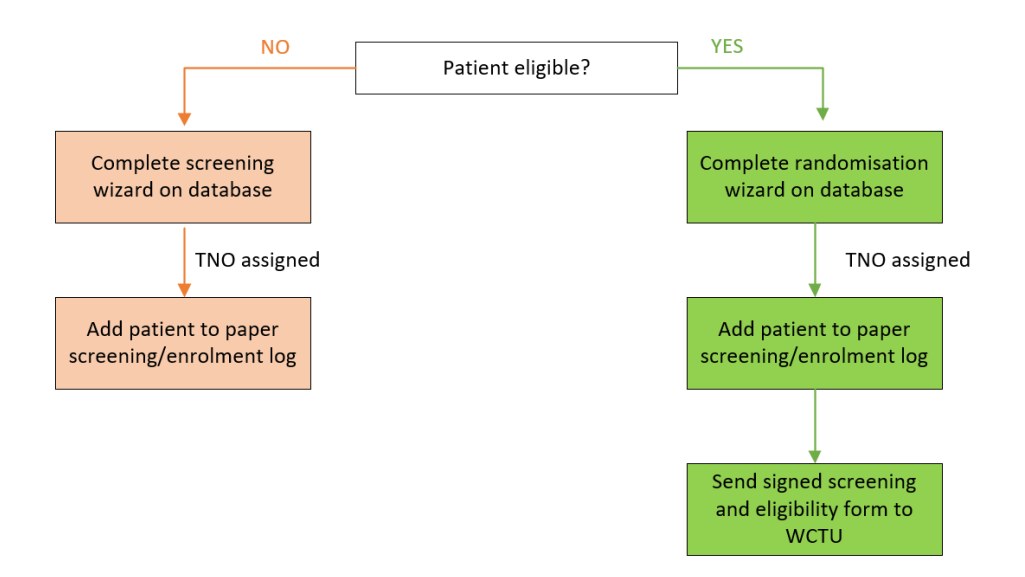

Eligibility must be assessed and confirmed by a medically qualified doctor or an Advanced Clinical Practitioner (ACCP) only, prior to the patient being enrolled. The paper Screening and Eligibility form (CRF01) should be signed by the doctor or advanced clinical practitioner who confirmed eligibility.

The justification for the patient meeting all of the eligibility criteria must be clearly documented in the patient's medical notes for monitoring purposes. This must include recording the patients ICP and serum sodium readings at the point of confirming eligibility.

### Completing the paper Screening and Eligibility form (CRF01)

This form should be completed at the time eligibility is confirmed or as soon as is practically possible after the patient has been randomised and the initial emergency has passed.

This form only needs to be completed for patients that are eligible to be enrolled in the SOS trial. You do not need to complete this form for patients who are not going to be randomised.

The doctor or advanced clinical practitioner confirming eligibility must sign the form and record the date and time that eligibility was confirmed. This should match the time and date that is entered in the randomisation wizard in the database.

If an advanced clinical practitioner confirms eligibility, make sure a <u>TBI diagnosis is documented</u> in the patient's medical notes/CT scan report and the relevant field ticked Yes on the screening and eligibility form

Once you have randomised the patient on the online database or using the IVR phone line, the patient will be assigned a TNO. Please use this TNO on the paper CRF.

If the IVR phone line is used to randomise the patient, please ensure the name of the person who completed the randomisation is recorded on the paper CRF. This should also be documented in the medical notes.

Please email a signed copy of the completed form to <u>sostrial@warwick.ac.uk</u> within 3 days of the patient being enrolled.

The SOS trial team will cross check the signature of the doctor or advanced clinical practitioner person who confirmed eligibility and the name of the person who randomised the patient against the training log to ensure they have completed the appropriate trial training.

| TNO: Site: S                                                                      | Scree<br>Eligib                                                        | ening<br>ility F | and<br>orm |  |  |
|-----------------------------------------------------------------------------------|------------------------------------------------------------------------|------------------|------------|--|--|
| THIS CRF SHOULD BE COMPLETED FOR ALL I<br>NJURY WHERE AN ICP BOLT HAS BEEN INSERT | PATIENTS ADMITTED TO ICU WITH TRAUN                                    | MATIC BR         | AIN        |  |  |
| INCLU                                                                             | ISION CRITERIA                                                         |                  |            |  |  |
| Participants will be excluded if ANY of the following are N                       | io:                                                                    | YES              | NO         |  |  |
| 1 Adult aged 16 years or above                                                    |                                                                        |                  |            |  |  |
| 2 Admission to ICU following traumatic brain inju                                 | ury                                                                    |                  |            |  |  |
| 3 ICP > 20mmHg for more than 5 minutes desp                                       | ite stage 1 procedures                                                 |                  |            |  |  |
| 4 < 10 days from initial primary head injury                                      |                                                                        |                  |            |  |  |
| 5 Abnormal CT scan consistent with TBI                                            |                                                                        |                  |            |  |  |
| EXCLU                                                                             | JSION CRITERIA                                                         |                  |            |  |  |
| Participants will be excluded if ANY of the following are Ye                      | es:                                                                    | YES              | NO         |  |  |
| 1. Devastating brain injury with withdrawal of treat                              | atment anticipated in the next 24 hours                                |                  |            |  |  |
| 2. Pregnancy                                                                      |                                                                        |                  |            |  |  |
| <ol><li>Severe hypernatraemia (serum sodium &gt; 155</li></ol>                    | <ol><li>Severe hypernatraemia (serum sodium &gt; 155 mmol/L)</li></ol> |                  |            |  |  |
| 4. 2 or more prior doses of hyperosmolar therap                                   | y given on ICU                                                         |                  |            |  |  |
| that the patient is eligible?<br>*If an advanced clinical practitioner has        |                                                                        | 1 14-            |            |  |  |
| diagnosis of TBI has been documented                                              | Yes                                                                    |                  |            |  |  |
| Name of doctor/advanced clinical practitioner                                     |                                                                        |                  |            |  |  |
| Signature of doctor/advanced clinical<br>practitioner                             |                                                                        |                  |            |  |  |
| Date and time confirmed                                                           |                                                                        | HH:M             | М          |  |  |
| f the patient is not enrolled, please give the reason fo                          | or non-enrolment (tick the primary reason only):                       | _                | _          |  |  |
| Patient enrolled in the SOS trial?                                                |                                                                        | YES              | NO         |  |  |
| If IVR phone line used to enrol, name of person<br>who completed randomisation    |                                                                        |                  |            |  |  |
| REASON FO                                                                         | DR NON-ENROLMENT                                                       |                  |            |  |  |
| Eligible but consent declined by personal legal repre                             | esentative                                                             |                  |            |  |  |
| Eligible but consent declined by professional legal re                            | epresentative                                                          |                  |            |  |  |
| Not eligible                                                                      |                                                                        |                  |            |  |  |
|                                                                                   |                                                                        |                  |            |  |  |
|                                                                                   |                                                                        |                  |            |  |  |

Screening/Randomisation Wizard

How to add screening data to the database

To enter screening information on the online database for patients who are not being randomised:

- 1. Click on 'Recruitment' tab
- 2. Click 'Go' on the Screening/Randomisation wizard

| SO | S Admin          | Recruitment | Data Management | Tools   | Reports | MHSMBP                |
|----|------------------|-------------|-----------------|---------|---------|-----------------------|
|    |                  |             |                 |         |         | RECRUITMENT DASHBOARD |
|    |                  |             |                 |         |         |                       |
|    |                  |             |                 | Wizards |         |                       |
|    | Screening / Rand | omisation   |                 |         |         | Go                    |

### 3. Click 'New'

| Last Update | R | andomising Site |              |
|-------------|---|-----------------|--------------|
|             |   |                 | <br>         |
|             |   |                 |              |
|             |   |                 |              |
|             |   |                 |              |
|             |   |                 | <4 1 of 0 ▶> |

Follow the instructions within the Wizard and select 'Next' to move to the next page.

- 4. To select the randomising site, start typing the name of your site, a drop-down list will appear
  - Click on your site
  - Click 'Next'

Please keep a record of the patient's information on your internal screening and enrolment log.

| Participant Information | RECRUITMENT DASHBO | DARD       |
|-------------------------|--------------------|------------|
| Randomising site        |                    |            |
| Cancel                  | Previous Nex       | t <b>O</b> |

- 5. Enter the eligibility data.
- 6. Select 'no' for 'Will the patient be randomised?'.
- 7. Record the primary reason why the patient is not being randomised in the 'reason for nonenrolment' field.

Once a patient has been registered, a trial number will be allocated and will appear on the next screen. This should be added to your screening and enrolment log.

| PARTICIPANT TRIAL NUMBER |      | RECRUITMENT DASHBOARD |
|--------------------------|------|-----------------------|
| Participant Trial Number | 0009 |                       |
| Close                    |      | Print O               |

### How to randomise eligible patients

- 1. Follow steps 1-5 as above for entering screening data.
- 2. Select 'yes' for 'will the patient be randomised?'. All inclusion criteria must be 'Yes' and all exclusion criteria must be 'No' for the patient to be eligible.
- 3. If the patient is eligible and will be randomised, the question 'Has a medically qualified doctor assessed and confirmed that the patient is eligible?' <u>must</u> be 'Yes'. Please ensure the name of doctor, and the date and time eligibility was confirmed is recorded. This date and time should match that recorded on the paper Screening and Eligibility CRF.
- 4. Please ensure <u>all</u> fields are completed on the 'Randomisation' page. The person completing randomisation must be delegated to do so and should select their name from the drop-down list.
- 5. Check all the information entered is correct then click 'randomise' on the randomisation confirmation page.

The patient's trial number (TNO) and treatment allocation will appear on the next screen. Confirmation emails will be sent to your site and to the SOS trial team, to alert of a randomisation or a screened patient.

| SOS     | Admin            | Recruitment      | Data Management   | Tools | Reports | e mhshai 🔻            |
|---------|------------------|------------------|-------------------|-------|---------|-----------------------|
| PARTIC  | CIPANT TRIAL     | NUMBER           |                   |       |         | RECRUITMENT DASHBOARD |
|         | Participant Tria | al Number        | 0010              |       |         |                       |
|         | Allocated Trial  | Arm              | Hypertonic saline |       |         |                       |
|         | Date and time    | of randomisation | 16-Dec-2019 16:28 |       |         |                       |
|         |                  |                  |                   |       |         |                       |
| 8 Close |                  |                  |                   |       |         | Print O               |
|         |                  |                  |                   |       |         |                       |

6. Please print/save this confirmation and store in your site file.

### Accessing participant forms on the database

To access the CRFs in the database for each participant once they have been randomised:

- 1. Click 'Data Management'
- 2. Click 'Participant Manager'.

| SOS | Admin         | Recruitment | Data Management                     | Tools   | Reports | U1875472             |
|-----|---------------|-------------|-------------------------------------|---------|---------|----------------------|
|     |               |             | Participant Manager<br>Form Manager |         |         | RECRUITMENT DASHBOAR |
|     |               |             | W                                   | 'izards |         |                      |
| Scr | eening / Ranc | omisation   |                                     |         |         | Go                   |

### Here you can see a summary of how many forms are outstanding for each participant:

| SOS           | Admin | Recruitm        | ent Data Management | Tools |                       | Reports               |                     |                                         | U1875472             |  |
|---------------|-------|-----------------|---------------------|-------|-----------------------|-----------------------|---------------------|-----------------------------------------|----------------------|--|
| Search by TNO |       | Q               |                     |       |                       |                       |                     | <b>« « P</b> a                          | ige 1 of 1 🔉 🔉       |  |
|               | TNO 🔶 | Enrolled Date 🗢 | Enrolled Site 🗢     |       | Completed<br>Forms \$ | Incomplete<br>Forms 🗢 | Overdue<br>Forms \$ | Unobtainable<br>Forms $\Leftrightarrow$ | Missing<br>Fields \$ |  |
| View Forms    | 0001  | 27-Nov-2019     | Heartlands Hospital |       | 1                     | 24                    | 9                   | 0                                       | 3                    |  |
| View Forms    | 0002  | 29-Nov-2019     | Heartlands Hospital |       | 0                     | 1                     | 1                   | 0                                       | 1                    |  |
| View Forms    | 0003  | 29-Nov-2019     | Heartlands Hospital |       | 2                     | 23                    | 8                   | 0                                       | 0                    |  |

- Select 'View forms' for the relevant participant.
- > You can then navigate through the forms on the left-hand column for each participant.

| SOS Admin                    | Recruitment Data Manag                 | ement Tools                          | Reports                   | 😫 U187   |
|------------------------------|----------------------------------------|--------------------------------------|---------------------------|----------|
| TNO: 0003 Enrolled Date: 29- | Nov-2019   Enrolled Site: Heartlands H | lospital                             |                           |          |
| < Participant Search         |                                        |                                      |                           |          |
| Scheduled Events             | Pre Randomisation - Expec              | ted: 29-Nov-2019                     |                           |          |
| Pre Randomisation            | 1<br>Screening and Eligibilit          | ty Form                              |                           |          |
| Randomisation                |                                        | Data Entry Status                    | Form Status               | Comments |
| Hospital stay                | 0 View Form                            | 100%                                 | N/A                       | 0        |
| 3 months                     | 0 Created: 29-NoV-20.9 15:36:24        | oy u1875472   Last Modified: 29-Nov- | 2019 15:36:24 by u1875472 |          |
| 6 months                     | 0                                      |                                      |                           |          |
| 12 months                    | 0                                      |                                      |                           |          |
| End of trial                 | 0                                      |                                      | Click Wiew form'          |          |
| Unscheduled Events           |                                        |                                      |                           |          |
| Daily Data                   | 0                                      |                                      | to open forms.            |          |
| Protocol Non-compliance form | 0                                      | L                                    |                           |          |
| Withdrawal form              | 0                                      |                                      |                           |          |
| Death Notification form      | 0                                      |                                      |                           |          |
| Serious Adverse Event form   |                                        |                                      |                           |          |

### CRF02 – Participant form / Informed consent

This form should be completed on the online database within 3 days of randomisation.

For each participant, you must select the type of consent prior to enrolment i.e. written consent from a personal or professional legal representative, or deferred consent.

| SOS          | Admin               | Recruitment                  | Data Management                                      | Tools                                                                            | Reports |   |        | • U1875472 • |  |
|--------------|---------------------|------------------------------|------------------------------------------------------|----------------------------------------------------------------------------------|---------|---|--------|--------------|--|
| TNO: 0003    | - Informed Co       | onsent                       |                                                      |                                                                                  |         |   |        |              |  |
| ← Back       | S Form Com          | nments                       |                                                      |                                                                                  |         |   | B Save | ්ර Cancel    |  |
| INFORMED CO  | ONSENT PRIOR TO E   | NROUMENT                     |                                                      |                                                                                  |         |   |        | Î            |  |
|              | Тур                 | e of initial consent prior t | o enrolment: Emergency                               | enrolment/Deferred consent                                                       | t       | • | )      |              |  |
|              |                     | Date of Inform               | ed Consent : Written con<br>Written con<br>Emergency | sent from personal LR<br>sent from professional LR<br>enrolment/Deferred consent | 1       |   |        |              |  |
|              |                     | Consent to receive trial     | intervention:                                        |                                                                                  |         | • |        | ÷            |  |
|              |                     | Consent to complete qu       | uestionnaire:                                        |                                                                                  |         | • |        | :            |  |
|              |                     | Consent to remote da         | ta collection:                                       |                                                                                  |         | • |        | :            |  |
|              |                     | If declined, please          | give reason:                                         |                                                                                  |         |   |        | :            |  |
| INFORMED CO  | ONSENT AFTER ENR    | OLMENT                       |                                                      |                                                                                  |         |   |        |              |  |
| Type of cons | sent after enrolmen | t (if enrolled under deferr  | ed consent):                                         |                                                                                  |         | • |        | :            |  |

- Please then complete the relevant section for each participant i.e. informed consent prior to enrolment, informed consent from professional legal representative after enrolment and/or informed consent from a personal legal representative after enrolment.
- If the 'if declined, please give reason' field is not applicable, please enter N/A here to avoid this appearing as missing data.
- If the patient regains capacity and provides consent at a later date, please remember to go back in to update the 'informed consent from the patient' section.
- Click Save before exiting the form.

| SOS          | Admin               | Recruitment             | Data Management            | Tools                 | Reports |               | e mhshai | •   |
|--------------|---------------------|-------------------------|----------------------------|-----------------------|---------|---------------|----------|-----|
| TNO: 0008 -  | Informed Cons       | ent                     |                            |                       |         |               |          |     |
| ← Back       | 🗣 Form Commer       | nts                     |                            |                       |         | 🖬 Save        | 5 Cano   | :el |
| INFORMED CON | ISENT PRIOR TO ENRO | DLMENT                  |                            |                       |         |               |          | ^   |
|              | Type of             | f initial consent prior | to enrolment: Written cons | ent from professional | LR      | $\checkmark$  | :        |     |
|              |                     | Date of Infor           | med Consent : 16-Dec-2019  |                       | :       | X dd-mon-yyyy | :        |     |

### CRF04 - Patient and Legal Representative Identifiers

## Consent will need to be in place and the relevant section of the Informed Consent form completed before the Patient and Legal Representative Identifiers form appears.

Please **<u>do not</u>** complete this form for patients that have died before consent could be obtained.

- > Complete the patient details and relevant legal representative details if applicable.
- > If there are any changes to contact details, please update them accordingly.
- Click Save before exiting the form.

### CRF05 Baseline

Please use the data dictionary to guide you in completing some of the fields on the form (found in ISF Section 11.4). Further information on how to complete some fields:

- Sex at birth This is the patient's sex at birth
- Weight If patient's actual weight is not known, please use ideal body weight to estimate. The weight recorded here should be used to calculate the dose of Mannitol/HTS using the dosing table provided. Please record if the weight used was estimated or actual.
- ICP prior to randomisation This should be the last ICP reading immediately prior to randomisation.
- Date and Time of CT Scan, CT scan appearance This relates to the initial routine CT scan at the first hospital that the patient was admitted to.
- <u>Co-enrolment to other trials</u> if you discover after randomisation that a patient has been coenrolled to a non-CTIMP trial or participated in another CTIMP within the preceding 90 days and no prior agreement was in place, please inform the WCTU immediately by phone or email.
- Pregnancy if a patient has been enrolled and it is later discovered they are pregnant, discontinue trial interventions and inform the WCTU immediately. A non-compliance form and withdrawal form will also need to be completed. Pregnancy is not a contraindication to hyperosmolar therapy, however, for regulatory reasons, pregnant patients are required to be excluded from the trial.

### CRF06 Study Drug Administration

- > Record all doses of the study drug **in the order** they were administered on this form.
- Click on the '+' symbol to add a new dose.
- ➢ Keep clicking the '+' to add additional doses.
- If the patient was randomised but did not end up receiving any IMP, please select 'other' for drug given and explain what happened in the free text box. Record the 'dose administered' as 0ml. If a dose of IMP is then later given e.g. the patients ICP spikes again, please create a new record for that dose do not overwrite the 0ml.

| SOS       | Admin            | Recruitment   | Data Management | Tools                      | Reports |             | <b>9</b> U1875472 |
|-----------|------------------|---------------|-----------------|----------------------------|---------|-------------|-------------------|
| TNO: 0001 | - Study Drug Ad  | Iministration |                 |                            |         |             |                   |
| ← Back    | 🗣 Form Comme     | ents          |                 |                            |         | Save        | <b>່ວ</b> Cancel  |
| STUDY DRU | G ADMINISTRATION |               |                 |                            |         |             |                   |
|           |                  |               |                 | -                          |         |             |                   |
|           |                  |               | No Reco         | K<br>rds Have Been Entered |         |             |                   |
|           |                  |               |                 |                            |         |             |                   |
|           | Add              |               |                 |                            |         |             |                   |
| FORM DETA | ILS              |               |                 |                            |         |             |                   |
|           |                  | Form c        | ompleted by:    |                            |         | •           | :                 |
|           |                  | Dat           | e completed:    |                            |         | dd-mon-vvvv |                   |
|           |                  |               |                 |                            |         |             |                   |

### **CRF07 ICP Monitoring**

Please record the ICP monitoring details on this form. Remember to go in and update this form if there are any problems experienced during ICP monitoring, and once ICP monitoring has been stopped.

### **CRF08** Daily Data

This form should be completed <u>daily</u> for all participants during their stay on critical care:

- Day 0 = day of randomisation.
- Select the number of calendar days since the patient was randomised.
- Start collecting data on Day 0 from the time of randomisation i.e. the first observations carried out following randomisation.
- Intracranial pressure (ICP), mean arterial pressure (MAP) and serum sodium should be collected hourly on a daily basis whilst ICP is being monitored i.e. until bolt removed.
- If readings for ICP, MAP or serum sodium are not taken on the hour, please report the highest value for that hour.
- If ICP/MAP/serum sodium are not routinely recorded for that hour, enter 'NR' into relevant fields – you do not need to take any additional readings.
- Organ support needs to be recorded on a daily basis for the duration of the patient's stay on critical care. The data dictionary can be used to help complete this section.

### CRF09 Concomitant Treatments

This form should be updated as required but should be completed before the patient is discharged from critical care.

Please record if the patient has had each treatment listed – 'yes' or 'no'.

### CRF10 Critical Care Discharge Form & CRF11 Hospital Discharge Form

These forms should be completed for <u>ALL</u> participants on discharge from critical care and the hospital, including for those who have died.

### **Critical Care Discharge Form**:

If the patient has died before discharge from ICU, please still complete all fields on the form.
In these cases, record the date and time of death as the date and time of discharge.

### **Hospital Discharge Form**

- This data should be collected as close as possible to the time of discharge by a team member who is blinded to the patient's treatment allocation, if possible. You will need to regularly check in on patients that have been discharged from ICU so that you are aware when they are likely to be discharged.
- If the patient has not regained capacity to complete the EQ-5D questions themselves, then you can ask their next of kin/personal legal representative to respond. If there is not a suitable next of kin available, a healthcare professional involved in the patient's care can complete the questions on behalf of the patient.
- If the trial hospital is the same as the final hospital on discharge, please only complete the sections for the trial hospital. The final hospital sections will be blanked out following completion of the trial hospital section, unless discharge to 'other hospital' is selected.
- If the patient is discharged to another hospital, please continue to follow up the patient with the hospital as much as is practically possible to enable collection of data on discharge from final hospital.
- If the patient dies before they are discharged from hospital, please complete all fields in the following sections:
  - Hospital discharge information use date and time of death for date and time of discharge.
  - Follow up information
  - Modified Oxford Handicap Scale.
- You do not need to complete the EQ-5D information for patients that have died before discharge. These can be marked as unobtainable.

If the patient has died, please also complete the Death Notification Form and End of Trial Form.

### CRF14 – Withdrawal Form

If a patient or legal representative expresses the wish to withdraw from the study, please complete the withdrawal form. If the patient/legal representative is willing to give a reason for wanting to withdraw, please give details on the form.

If a treating clinician withdraws a patient, they are only able to withdraw them from the trial treatment only.

The **End of Trial Form** should also be completed when a patient has withdrawn completely from the trial, i.e. Withdrawn from remote data collection.

### **CRF15** Death Notification form

This form should be completed for patients who have died. In addition to recording the date and time of death, please select the primary reason for death and give some brief details.

The End of Trial Form also needs to be completed.

### CRF16 End of trial form

This form should be completed for all patients.

Select if the patient has completed the trial. If you become aware that a patient has not completed the trial i.e. dies, withdraws from trial completely, etc. then select 'no'; then below, the primary reason for discontinuation.

This form should also be completed on paper. The PI will need to sign and date the bottom of the form before sending a copy to the WCTU via email.

### Completing survival checks

Survival checks need completing at 3 months, 6 months and 12 months following randomisation. If the patient is still in hospital at any of these time points, the survival check will need completing.

- Select the forms for the relevant follow up time point.
- > Select the 3/6/12 month follow up form.
- > Enter the date of assessment and the patient's mortality status.

| SOS                | Admin                | Recruitment          | Data Management          | Tools                 | Reports     | U1875472      |
|--------------------|----------------------|----------------------|--------------------------|-----------------------|-------------|---------------|
| TNO: 0001          | Enrolled Date: 27-No | ov-2019   Enrolled S | ite: HEARTLANDS HOSPITAL |                       |             |               |
| Participant Search |                      |                      |                          |                       |             |               |
| Scheduled Events   |                      | 3 months -           | Expected: 27-Feb-2020    |                       |             |               |
| Pre Randomisation  |                      | 1                    |                          |                       |             |               |
| Randomisation      |                      | 2 3 Month            | Follow-up form           | ntry Status           | Form Status | Comments      |
| l Hospital stay    |                      | 1 View Form          | Pe                       | ending                |             | 0             |
| 3 months           |                      | 0                    |                          |                       |             |               |
| 6 months           |                      | 0 3 Month            | Questionnaire: Comple    | tion Information      |             |               |
| 12 months          |                      | 0 View Form          | Data E                   | ntry Status           | Form Status | Comments      |
| End of trial       |                      | 0                    | Pe                       | ending                |             | 0             |
| Unscheduled Events |                      |                      |                          |                       |             |               |
| Daily Data         |                      | 0 3 Month            | Questionnaire: Quality   | of Life               |             |               |
| Protocol Non-con   | npliance form        | 1 View Form          | n Data E                 | ntry Status<br>ending | Form Status | Comments<br>0 |
| Withdrawal form    |                      | 0                    |                          |                       |             |               |
| Death Notification | n form               | 0 3 Month            | Questionnaire: Resourc   | e lice                |             |               |
| Serious Adverse E  | vent form            | 0                    | Data E                   | ntry Status           | Form Status | Comments      |
|                    |                      | View Forn            | Pe                       | ending                |             | 0             |
|                    |                      |                      |                          |                       |             |               |
|                    |                      |                      |                          |                       |             |               |

### Non-compliance reporting

All non-compliances with the SOS protocol or GCP should be reported to the WCTU within 24 hours of becoming aware of the event. Please give as much detail as possible.

If your non-compliance is **not** related to an individual participant, but is a more general site issue, please complete the CAPA form on paper (electronic or by hand) and email it to <u>sostrial@warwick.ac.uk</u>. To report a new, participant specific, protocol non-compliance on the SOS database select the following:

- Data Management
- Participant Manager
- View forms' for participant TNO that the non-compliance is related to
- Protocol non-compliance form
- + New Form

| S    | OS                 | Admin              | Recruitment         | Data Management             | Tools      | Reports                           | <b>9</b> U1875472 🔻 |
|------|--------------------|--------------------|---------------------|-----------------------------|------------|-----------------------------------|---------------------|
| т    | TNO: 0001          | Enrolled Date: 27- | Nov-2019   Enrolled | I Site: Heartlands Hospital |            |                                   |                     |
| < P  | Participant Search | ı                  |                     |                             |            |                                   |                     |
| Sche | eduled Events      |                    | Protocol            | Non-compliance form         |            |                                   |                     |
| 1 P  | Pre Randomisatic   | n                  | 1                   |                             |            |                                   |                     |
| 1 F  | Randomisation      |                    | 1                   |                             | NO TORMS I | nave been entered for this event. |                     |
| 1.   | Hospital stay      |                    | 1 + New Fe          | prm                         |            |                                   |                     |
| 3    | 3 months           |                    | 0                   |                             |            |                                   |                     |
| 6    | 5 months           |                    | 0                   |                             |            |                                   |                     |
| 1    | 12 months          |                    | 0                   |                             |            |                                   |                     |
| E    | End of trial       |                    | 0                   |                             |            |                                   |                     |
| Uns  | cheduled Events    |                    |                     |                             |            |                                   |                     |
| [    | Daily Data         |                    | 0                   |                             |            |                                   |                     |
|      | Protocol Non-co    | mpliance form      | 0                   |                             |            |                                   |                     |
| Ń    | Withorawai form    |                    | 0                   |                             |            |                                   |                     |
| C C  | Death Notificatio  | on form            | 0                   |                             |            |                                   |                     |

To be able to enter information in the form, select yes for 'Are there any non-compliances to report?'

| SOS                                                            | Admin                                                                                                   | Recruitment                                                                                                    | Data Management                                                                                | Tools  | Reports |             |      | <b>U</b> 1875472 |
|----------------------------------------------------------------|----------------------------------------------------------------------------------------------------|----------------------------------------------------------------------------------------------------|------------------------------------------------------------------------------------------------|--------|---------|-------------|------|------------------|
| TNO: 0001                                                      | - Protocol N                                                                                            | lon-compliance form                                                                                                    |                                                                                                |        |         |             |      |                  |
| ← Back                                                         |                                                                                                    |                                                                                                    |                                                                                                |        |         |             | Save | ් Cancel         |
| PROTOCOL N                                                     | ON-COMPLIANCE                                                                                           | S                                                                                                    |                                                                                                |        |         |             |      |                  |
|                                                                | $\langle$                                                                                               | Any protocol non-complianc                                                                                                    | es to report?: Yes                                                                             | $\geq$ |         | •           |      | :                |
| EVENT DETAIL                                                   | S                                                                                                    |                                                                                                    | No<br>Yes                                                                                      |        |         |             |      |                  |
|                                                                |                                                                                                    | t                                                                                                    | Date of Event:                                                                                 |        |         | dd-mon-yyyy |      | :                |
| Event D<br>nati<br>investigatio<br>this event ha<br>safety and | etails (Include fu<br>ure of the event,<br>ns were undertail<br>si impacted (or h<br>/or scientific qua | Il details of the non-compli<br>how and when you became<br>ken, the implications of the<br>ad the potential to impact)<br>ity/data credibility, the roo | ince I.e. exact<br>aware, what<br>findings, how<br>either patient<br>cause of the<br>finding): |        |         |             |      |                  |
| CATEGORY OF                                                    | EVENT (TICK AL                                                                                          | L THAT APPLY)                                                                                                    |                                                                                                |        |         |             |      |                  |
|                                                                |                                                                                                    | Ineligible pa                                                                                                    | tient enrolled:                                                                                |        |         | T           |      | 0                |
|                                                                |                                                                                                    |                                                                                                    | Dosing error:                                                                                  |        |         | •           |      | :                |
|                                                                | Follow-up da                                                                                            | ata not collected within pro                                                                                                    | tocol window:                                                                                  |        |         | •           |      | :                |

Complete all fields in the following sections, providing as much detail as possible:

- Event details
- Category of Event
- Corrective actions
- Preventative actions
- Form details

You do <u>not</u> need to complete the sections under **WCTU use only**.

### Providing follow up information for a non-compliance

If you have not yet gathered all the details regarding the non-compliance, you must still inform the WCTU immediately with as much information as possible. The initial report can be updated at a later date once you have gathered more information.

To update an existing non-compliance form, select 'view form' on the relevant non-compliance form that you want to update, then 'edit' in the top right-hand corner.

Please add the date and your initials before entering the updated information on the form. When you have finished, click 'save'. Please record your reason for amending the form in the pop up that appears.

|                                   | Dat                           | e of Event: dd-mon-v                                                                      | wv ]. |
|-----------------------------------|-------------------------------|-------------------------------------------------------------------------------------------|-------|
|                                   | Data Modification             |                                                                                           | ×     |
|                                   | You have made mod the change. | ifications to the following questions. Review each modification and specify a reason for  |       |
|                                   | QUESTION:                     | Event Details (Include full details of the non-compliance i.e. exact nature of the event, |       |
| (Include ful                      | ORIGINAL VALUE:               | Details                                                                                   |       |
| of the event,<br>vere undertal    | REPLACING VALUE:              | Details of event                                                                          |       |
| mpacted (or h<br>r scientific qua | REASON FOR CHANGE:            |                                                                                           |       |
|                                   | Save Cancel                   |                                                                                           |       |
|                                   |                               |                                                                                           |       |
|                                   |                               |                                                                                           |       |

We will receive regular reports listing new non-compliances that have been entered, but if you come across a non-compliance that you believe is serious or requires urgent attention, please call a member of the SOS trial team or email <u>sostrial@warwick.ac.uk</u>.

### **Data queries**

Data queries (e.g. missing data) will be sent on a monthly basis via a spreadsheet. Any updates or additional information should be added to the database rather than sent by email.